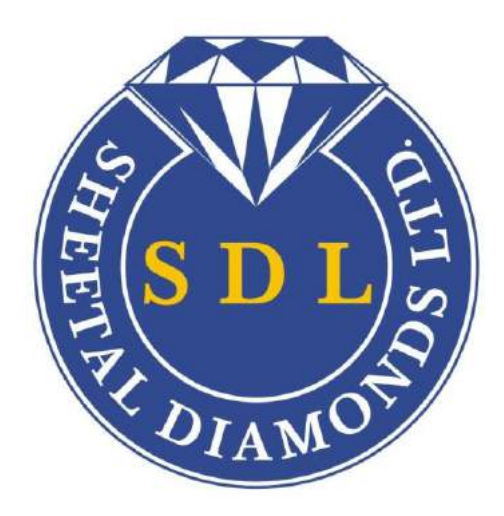

# 27<sup>th</sup> ANNUAL REPORT 2020-2021

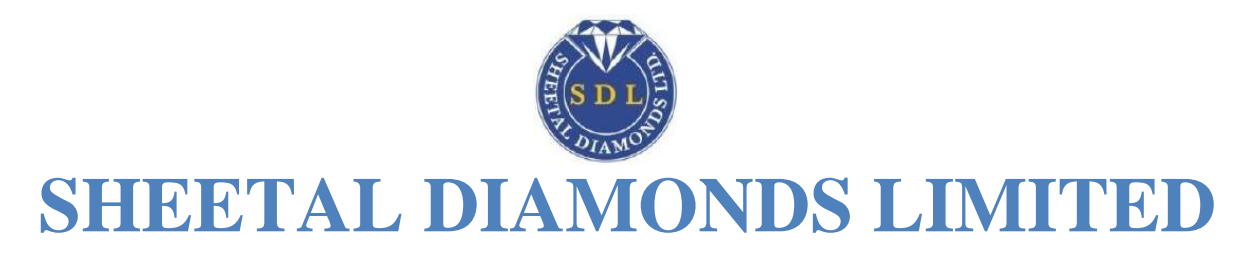

| BOARD OF DIRECTORS AND KMP:<br>SHRI VINOD T. SHAH (DIN - 01859634) |                     | Managing Director          |
|--------------------------------------------------------------------|---------------------|----------------------------|
| INDEPENDENT DIRECTOR                                               |                     |                            |
| SHRI PANKAJ V. SHAH (DIN -03579870)                                |                     | Director                   |
| SMT NITA P SHAH (DIN- 07144690)                                    |                     | Director                   |
| CHIF-FINANCIAL OFFICER                                             |                     |                            |
| MR. KRUNALKUMAR MAHENDRAKUMAR SHAH                                 |                     | CFO                        |
| COMLIANCE OFFICER CUM COMPANY SECRETA                              | RY                  |                            |
| JAI DILIP SHRIMANKAR (PAN : CMIPS5563E)                            | (Appointed w.e.f. 0 | 1 <sup>st</sup> May, 2020) |
| AUDITORS:                                                          |                     |                            |
| A.T.JAIN & CO.                                                     |                     |                            |
| CHARTERED ACCOUNTANTS, MUMBAI                                      |                     |                            |

### CONSULTANT:

SHRAVAN A. GUPTA & ASSOCIATES COMPANY SECRETARY, MUMBAI

### BANKERS :

VIJAYA BANK,

|   |                                                    | Pages |
|---|----------------------------------------------------|-------|
| С | Board of Directors                                 | 1     |
| 0 | Notice                                             | 2-7   |
| Ν | Directors Report                                   | 8-12  |
| Т | Annexure I Form No: AOC 2                          | 13    |
| E | Annexure II Form MGT.9                             | 14-17 |
| Ν | Annexure III                                       | 18    |
| Т | Annexure IV Form No. MR-3 Secretarial Audit Report | 19-20 |
| S | Management discussion and Analysis Report- 2017    | 21    |
|   | Independent Auditors Report                        | 22-25 |
|   | Annexure to the Independent Auditors Report        | 26-29 |
|   | Balance Sheet                                      | 30    |
|   | Profit & Loss Account, Cash Flow & Other Equity    | 31-33 |
|   | Notes forming part of the Financial Statements     | 34-43 |
|   | Schedule Notes of Accounts (3 to 32)               | 44-53 |
|   | MGT 12                                             | 54    |

# **REGISTERED OFFICE:**

BW-2030, Bharat Diamond Bourse, BKC, Bandra (East), Mumbai- 400051

# SHARE REGISTRAR & TRANSFER AGENT:

SATELLITE CORPORATE SERVICES PVT. LTD. Unit no. 49, Bldg no. 13-A 3, 2nd floor, Samhita Commercial Co Op Soc. Ltd, Sakinaka, Mumbai - 400072 Tel : 022-28520461/462 ; Email : scs\_pl@yahoo.co.in

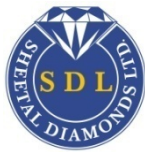

### NOTICE

NOTICE is hereby given that the 27<sup>th</sup> Annual General Meeting of the members of <u>SHEETAL DIAMONDS LIMITED</u> will be held on Tuesday, the 28<sup>th</sup> day of September, 2021 at 10.00 A.M. at Hotel Park View, 37, Lallubhai Park Road, Andheri West, Mumbai 400058 to transact the following business :

#### ORDINARY BUSINESS:

- 1. To receive, consider and adopt the Audited Financial Statements of the Company for the financial year ended March 31, 2021, together with the Reports of the Board of Directors and the Auditors thereon and in this regard pass the following resolution as an Ordinary Resolution:
- 2. To appoint a Director in place of Mr. Vinod Shah who retires by rotation and being eligible offers himself for re-appointment.

#### For and on behalf of the board of Directors

Sd/-Vinod T. Shah Managing Director DIN 01859634

Place : Mumbai Date : 29/06/2021

### NOTES:

 A member entitled to attend and vote at the Annual General Meeting (the "Meeting") is entitled to appoint a proxy to attend and vote on a poll instead of himself and the proxy need not be a member of the Company. The instrument appointing the proxy should, however, be deposited at the Registered Office of the Company not less than Forty-eight hours before the commencement of the Meeting.

A person can act as a proxy on behalf of members not exceeding fifty and holding in the aggregate not more than ten percent of the total share capital of the Company carrying voting rights. A member holding more than ten percent of the total share capital of the Company carrying voting rights may appoint a single person as proxy and such person shall not act as a proxy for any other person or shareholder.

- Corporate members intending to send their authorized representatives to attend the Meeting are requested to send to the Company a certified copy of the Board Resolution authorizing their representative to attend and vote on their behalf at the meeting.
- 3. A Statement pursuant to Section 102 of the Companies Act, 2013, relating to the Special Business to be transacted at the Meeting is annexed hereto.
- 4. Members are requested to bring their attendance slip along with their copy of Annual Report to the Meeting.
- 5. In case of joint holders attending the Meeting, only such joint holder who is higher in the order of names will be entitled to vote.
- 6. The Register of Members and Share Transfer Books shall remain closed from Sunday, 22<sup>nd</sup> September, 2021 to Tuesday, 28<sup>th</sup> September, 2021 both days inclusive.
- 7. Members holding shares in electronic form are requested to intimate immediately any change in their address or bank mandates to their Depository Participant with whom they are maintaining their demat accounts. Members holding shares in physical form are requested to intimate immediately any change in their address or bank mandates immediately to the Company.
- 8. Members holding shares in single name and physical form are advised to make nomination in respect of their shareholding in the Company.
- 9. Members who have not registered their e-mail address so far are requested to register their e-mail address for receiving all communication including Annual Report, Notices, Circulars, etc., from the Company electronically.
- 10. In compliance with provisions of Section 108 of the Companies Act, 2013 read with Rule 20 of the Companies (Management and Administration) Rules, 2014, the Company is pleased to offer e-voting facility as an alternative mode of voting which will enable the Members to cast their votes electronically on the resolutions mentioned in the notice of 27<sup>th</sup> Annual General Meeting of the Company.
- 11. The e-voting period begins on Saturday, 25<sup>th</sup> September, 2021 at 9.00 a.m. and ends on Monday, 27<sup>th</sup> September, 2021 at 5.00 p.m. During this period shareholders' of the Company, holding shares either in physical form or in dematerialized form, as on the cut-off date of 21<sup>st</sup> September, 2021, may cast their vote electronically. Thereafter the e-voting module shall be disabled by NSDL for voting.
- 12. The voting rights of shareholders shall be in proportion to their shares of the paid up equity share capital of the Company as on the cut-off date of 21<sup>st</sup> September, 2021.
- 13. A copy of this notice has been placed on the website of the Company and the website of NSDL.
- 14.
   M/s Shravan A. Gupta & Associates, Practicing Company Secretary (Certificate of Practice Number: 9990 and Membership No. A27484) has been appointed as the Scrutinizer for conducting the e-voting process in a fair and transparent manner.

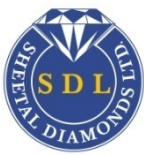

- 15. The Scrutinizer shall within a period not exceeding three (3) working days from the conclusion of the e-voting period unblock the votes in the presence of at least two (2) witnesses not in the employment of the Company and make a Scrutinizer's Report of the votes cast in favour or against, if any, forthwith to the Chairman.
- 17. Pursuant to the provisions of Section 108 of the Companies Act, 2013 read with Rule 20 of the Companies (Management and Administration) Rules, 2014 and Regulation 44A of the SEBI (LODR) Regulation, 2015., Members have been provided with the facility to cast their vote electronically, through the e-voting services provided by Central Depository Services Limited, on all resolutions set forth in this notice.

The Instructions for Members for Remote E-Voting Are As Under:-

The remote e-voting period begins on Saturday, 25th September, 2021 at 09.00 A.M. and ends on Monday 27th September, 2021 at 05.00 P.M. The remote e-voting module shall be disabled by NSDL for voting thereafter. The Members, whose names appear in the Register of Members / Beneficial Owners as on the record date (cut-off date) i.e. 21st September, 2021, may cast their vote electronically. The voting right of shareholders shall be in proportion to their share in the paid-up equity share capital of the Company as on the cut-off date, being 21st September, 2021.

How do I vote electronically using NSDL e-Voting system? The way to vote electronically on NSDL e-Voting system consists of "Two Steps" which are mentioned below:

Step 1: Access to NSDL e-Voting system

A) Login method for e-Voting for Individual shareholders holding securities in demat mode

In terms of SEBI circular dated December 9, 2020 on e-Voting facility provided by Listed Companies, Individual shareholders holding securities in demat mode are allowed to vote through their demat account maintained with Depositories and Depository Participants. Shareholders are advised to update their mobile number and email Id in their demat accounts in order to access e-Voting facility.

Login method for Individual shareholders holding securities in demat mode is given below:

| Type of shareholders                                                   | Login Method                                                                                                    |
|------------------------------------------------------------------------|----------------------------------------------------------------------------------------------------|
| Individual Shareholders holding<br>securities in demat mode with NSDL. | <ol> <li>Existing IDEAS user can visit the e-Services website of NSDL Viz.<br/>https://eservices.nsdl.com either on a Personal Computer or on a mobile. On the<br/>e-Services home page click on the "Beneficial Owner" icon under "Login" which<br/>is available under 'IDEAS' section , this will prompt you to enter your existing<br/>User ID and Password. After successful authentication, you will be able to see e-<br/>Voting services under Value added services. Click on "Access to e-Voting" under<br/>e-Voting services and you will be able to see e-Voting page. Click on company<br/>name or e-Voting service provider i.e. NSDL and you will be re-directed to e-<br/>Voting website of NSDL for casting your vote during the remote e-Voting period.</li> <li>If you are not registered for IDEAS e-Services, option to register is available at</li> </ol> |
|                                                                        | https://eservices.nsdl.com. Select "Register Online for IDeAS Portal" or click at<br>https://eservices.nsdl.com/SecureWeb/IdeasDirectReg.jsp                                                                                                    |
|                                                                        | 3. Visit the e-Voting website of NSDL. Open web browser by typing the following URL: https://www.evoting.nsdl.com/ either on a Personal Computer or on a mobile. Once the home page of e-Voting system is launched, click on the icon "Login" which is available under 'Shareholder/Member' section. A new screen will open. You will have to enter your User ID (i.e. your sixteen digit demat account number hold with NSDL), Password/OTP and a Verification Code as shown on the screen. After successful authentication, you will be redirected to NSDL Depository site wherein you can see e-Voting page. Click on company name or e-Voting service provider i.e. NSDL and you will be redirected to e-Voting website of NSDL for casting your vote during the remote e-Voting period.                                                                                   |
|                                                                        | <ol> <li>Shareholders/Members can also download NSDL Mobile App "NSDL Speede"<br/>facility by scanning the QR code mentioned below for seamless voting<br/>experience.</li> </ol>                                                                                                    |

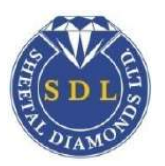

|                                                                                                    | NSDL Mobile App is available on                                                                                                    |  |
|----------------------------------------------------------------------------------------------------|----------------------------------------------------------------------------------------------------|--|
|                                                                                                    | 💣 App Store 🛛 ≽ Google Play                                                                                                    |  |
|                                                                                                    |                                                                                                    |  |
| Individual Shareholders holding securities in demat mode with CDSL                                           | <ol> <li>Existing users who have opted for Easi / Easiest, they can login through their user<br/>id and password. Option will be made available to reach e-Voting page without<br/>any further authentication. The URL for users to login to Easi / Easiest are<br/>https://web.cdslindia.com/myeasi/home/login or www.cdslindia.com and click<br/>on New System Myeasi.</li> </ol>                                                                                                    |  |
|                                                                                                    | <ol> <li>After successful login of Easi/Easiest the user will be also able to see the E Voting<br/>Menu. The Menu will have links of e-Voting service provider i.e. NSDL. Click on<br/>NSDL to cast your vote.</li> </ol>                                                                                                    |  |
|                                                                                                    | 3. If the user is not registered for Easi/Easiest, option to register is available at<br>https://web.cdslindia.com/myeasi/Registration/EasiRegistration                                                                                                    |  |
|                                                                                                    | 4. Alternatively, the user can directly access e-Voting page by providing demat<br>Account Number and PAN No. from a link in www.cdslindia.com home page. The<br>system will authenticate the user by sending OTP on registered Mobile & Email<br>as recorded in the demat Account. After successful authentication, user will be<br>provided links for the respective ESP i.e. NSDL where the e-Voting is in progress.                                                                                                    |  |
| Individual Shareholders (holding<br>securities in demat mode) login through<br>their depository participants | You can also login using the login credentials of your demat account through your<br>Depository Participant registered with NSDL/CDSL for e-Voting facility. upon logging in, you<br>will be able to see e-Voting option. Click on e-Voting option, you will be redirected to<br>NSDL/CDSL Depository site after successful authentication, wherein you can see e-Voting<br>feature. Click on company name or e-Voting service provider i.e. NSDL and you will be<br>redirected to e-Voting website of NSDL for casting your vote during the remote e-Voting<br>period |  |

Important note: Members who are unable to retrieve User ID/ Password are advised to use Forget User ID and Forget Password option available at abovementioned website.

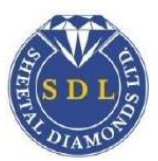

Helpdesk for Individual Shareholders holding securities in demat mode for any technical issues related to login through Depository i.e. NSDL and CDSL.

| Login type                                                            | Helpdesk details                                                                                                    |
|-----------------------------------------------------------------------|----------------------------------------------------------------------------------------------------|
| Individual Shareholders holding securities in<br>demat mode with NSDL | Members facing any technical issue in login can contact NSDL helpdesk by sending a request at evoting@nsdl.co.in or call at toll free no.: 1800 1020 990 and 1800 22 44 30   |
| Individual Shareholders holding securities in<br>demat mode with CDSL | Members facing any technical issue in login can contact CDSL helpdesk by sending a request at helpdesk.evoting@cdslindia.com or contact at 022- 23058738 or 022- 23058542-43 |

# B) Login Method for e-Voting shareholders other than Individual shareholders holding securities in demat mode and shareholders holding securities in physical mode.

How to Log-in to NSDL e-Voting website?

- 1. Visit the e-Voting website of NSDL. Open web browser by typing the following URL: https://www.evoting.nsdl.com/ either on a Personal Computer or on a mobile.
- 2. Once the home page of e-Voting system is launched, click on the icon "Login" which is available under 'Shareholder/Member' section.
- 3. A new screen will open. You will have to enter your User ID, your Password/OTP and a Verification Code as shown on the screen. Alternatively, if you are registered for NSDL eservices i.e. IDEAS, you can log-in at https://eservices.nsdl.com/ with your existing IDEAS login. Once you log-in to NSDL eservices after using your log-in credentials, click on e-Voting and you can proceed to Step 2 i.e. Cast your vote electronically.
- 4. Your User ID details are given below :

| Manner of holding shares i.e. Demat (NSDL or CDSL) or Physical | Your User ID is:                                                                                                    |
|----------------------------------------------------------------|----------------------------------------------------------------------------------------------------|
| a) For Members who hold shares in demat account with NSDL.     | 8 Character DP ID followed by 8 Digit Client ID<br>For example if your DP ID is IN300*** and Client ID is<br>12***** then your user ID is<br>IN300***12*****.   |
| b) For Members who hold shares in demat account with CDSL.     | 16 Digit Beneficiary ID<br>For example if your Beneficiary ID is<br>12*************** then your user ID is<br>12********                                        |
| c) For Members holding shares in Physical Form.                | EVEN Number followed by Folio Number registered<br>with the company<br>For example if folio number is 001*** and EVEN is<br>101456 then user ID is 101456001*** |

- 5. Password details for shareholders other than Individual shareholders are given below:
- a. If you are already registered for e-Voting, then you can user your existing password to login and cast your vote.
- b. If you are using NSDL e-Voting system for the first time, you will need to retrieve the 'initial password' which was communicated to you. Once you retrieve your 'initial password', you need to enter the 'initial password' and the system will force you to change your password.
- c. How to retrieve your 'initial password'?
  - (i) If your email ID is registered in your demat account or with the company, your 'initial password' is communicated to you on your email ID. Trace the email sent to you from NSDL from your mailbox. Open the email and open the attachment i.e. a .pdf file. Open the .pdf file. The password to open the .pdf file is your 8 digit client ID for NSDL account, last 8 digits of client ID for CDSL account or folio number for shares held in physical form. The .pdf file contains your 'User ID' and your 'initial password'.
- 6. If your email ID is not registered, please follow steps mentioned below in process for those shareholders whose email ids are not registered.

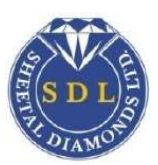

a) If you are unable to retrieve or have not received the "Initial password" or have forgotten your password: Click on "Forgot User Details/Password?" (If you are holding shares in your demat account with NSDL or CDSL) option available

- on www.evoting.nsdl.com.
- b) Physical User Reset Password?" (If you are holding shares in physical mode) option available on www.evoting.nsdl.com.
  c) If you are still unable to get the password by aforesaid two options, you can send a request at evoting@nsdl.co.in mentioning your demat account number/folio number, your PAN, your name and your registered address etc.
- d) Members can also use the OTP (One Time Password) based login for casting the votes on the e-Voting system of NSDL.
- 7. After entering your password, tick on Agree to "Terms and Conditions" by selecting on the check box.
- 8. Now, you will have to click on "Login" button.
- 9. After you click on the "Login" button, Home page of e-Voting will open.

# Step 2: Cast your vote electronically on NSDL e-Voting system.

# How to cast your vote electronically on NSDL e-Voting system?

- 1. After successful login at Step 1, you will be able to see all the companies "EVEN" in which you are holding shares and whose voting cycle
  - 2. Select "EVEN" of company for which you wish to cast your vote during the remote e-Voting period Now you are ready for e-Voting as the Voting page opens.
  - 3. Cast your vote by selecting appropriate options i.e. assent or dissent, verify/modify the number of shares for which you wish to cast your vote and click on "Submit" and also "Confirm" when prompted.
  - 4. Upon confirmation, the message "Vote cast successfully" will be displayed.
  - 5. You can also take the printout of the votes cast by you by clicking on the print option on the confirmation page.
  - 6. Once you confirm your vote on the resolution, you will not be allowed to modify your vote.

### **General Guidelines for shareholders**

- 1. Institutional shareholders (i.e. other than individuals, HUF, NRI etc.) are required to send scanned copy (PDF/JPG Format) of the relevant Board Resolution/ Authority letter etc. with attested specimen signature of the duly authorized signatory(ies) who are authorized to vote, to the Scrutinizer by e-mail to <u>cs.shravangupta@gmail.com</u> with a copy marked to evoting@nsdl.co.in.
- 2. It is strongly recommended not to share your password with any other person and take utmost care to keep your password confidential. Login to the e-voting website will be disabled upon five unsuccessful attempts to key in the correct password. In such an event, you will need to go through the "Forgot User Details/Password?" or "Physical User Reset Password?" option available on www.evoting.nsdl.com to reset the password.
- In case of any queries, you may refer the Frequently Asked Questions (FAQs) for Shareholders and e-voting user manual for Shareholders available at the download section of www.evoting.nsdl.com or call on toll free no.: 1800 1020 990 and 1800 22 44 30 or send a request to (Name of NSDL Official) at evoting@nsdl.co.in

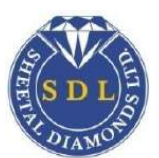

Process for those shareholders whose email ids are not registered with the depositories/ company for procuring user id and password and registration of email ids for e-voting for the resolutions set out in this notice:

- 1. In case shares are held in physical mode please provide Folio No., Name of shareholder, scanned copy of the share certificate (front and back), PAN (self attested scanned copy of PAN card), AADHAR (self attested scanned copy of Aadhar Card) by email to (sheetaldiamond@gmail.com
- 2. In case shares are held in demat mode, please provide DPID-CLID (16 digit DPID + CLID or 16 digit beneficiary ID), Name, client master or copy of Consolidated Account statement, PAN (self attested scanned copy of PAN card), AADHAR (self attested scanned copy of Aadhar Card) to (sheetaldiamond@gmail.com). If you are an Individual shareholders holding securities in demat mode, you are requested to refer to the login method explained at step 1 (A) i.e. Login method for e-Voting for Individual shareholders holding securities in demat mode.
- 3. Alternatively shareholder/members may send a request to evoting@nsdl.co.in for procuring user id and password for e-voting by providing above mentioned documents.

In terms of SEBI circular dated December 9, 2020 on e-Voting facility provided by Listed Companies, Individual shareholders holding securities in demat mode are allowed to vote through their demat account maintained with Depositories and Depository Participants. Shareholders are required to update their mobile number and email ID correctly in their demat account in order to access e-Voting facility.

- 1. The resolutions proposed will be deemed to have been passed on the date of AGM subject to receipt of number of votes in favour of the resolutions.
- 2. M/s. Shravan A. Gupta & Associates, Practicing Company Secretary, (Membership No.: ACS 27484 and CP Number : 9990) has been appointed as the Scrutinizer to scrutinize the e-voting process.
- 3. In terms of Regulation 44A of the SEBI(LODR) Regulation, 2015, those members, who do not access to e-voting facility, may send their assent or dissent in writing on the Ballot Form sent along with this AGM Notice so as to reach the Scrutinizer at the Address-Mr. Shravan A. Gupta & Associates, Company Secretary, (Membership No.: ACS 27484 and CP Number : 9990) having office at A-102, Suryakiran Society, Opp. Jain Temple, Next to HDFC Bank, Borivali West, Mumbai 400092. on or before 26<sup>th</sup> September, 2021. Any Ballot Form received after 10.00 A.m. on 26<sup>th</sup> September, 2021 will be treated as the reply from the member has not been received.
- 4. Voting will be provided to the members through e-voting and / or at the venue of the Meeting. A member can opt for only one mode of voting i.e. either through e-voting or ballot If a member cast votes by both modes, then voting done through e-voting shall prevail and the ballot shall be treated as invalid.
- 5. All the documents referred to in the accompanying Notice and Explanatory Statement are open for inspection at the Company's Registered office on all working days of the Company between 11.00 a.m. to 1.00 p.m. up to the date of the Annual General Meeting except Saturday, Sundays and Public holidays.
- 6. Members/Proxies are requested to bring their attendance slip dully filled in along with their copy of Annual Report to the Meeting.

For and on behalf of the board of Directors

Sd/-Vinod T. Shah Managing Director DIN 01859634

Place : Mumbai Date : 29/06/2021

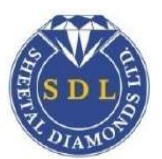

Details in respect of the Directors, seeking re-appointments / appointment required to be provided pursuant to Regulation 30 of the Securities and Exchange Board of India (Listing Obligations And Disclosure Requirements) Regulations, 2015 are also annexed hereto

| Sr. | Particulars                                                 |                            |
|-----|-------------------------------------------------------------|----------------------------|
| NO. |                                                             |                            |
| 1)  | Name of the Director                                        | MIR. VINOD TRIKAMILAL SHAH |
| 2)  | Date of Birth                                               | 25/04/1954                 |
| 3)  | Date of Appointment                                         | 10/01/2007                 |
| 4)  | Expertise in specific areas                                 | Business & Marketing       |
| 5)  | Qualifications                                              | S.S.C.                     |
| 6)  | Number of Shares held in Sheetal Diamonds                   | 1,46,900                   |
| 7)  | Directorship in other Companies                             | Nil                        |
| 8)  | Membership of Committees in other Public Limited Companies: | Nil                        |

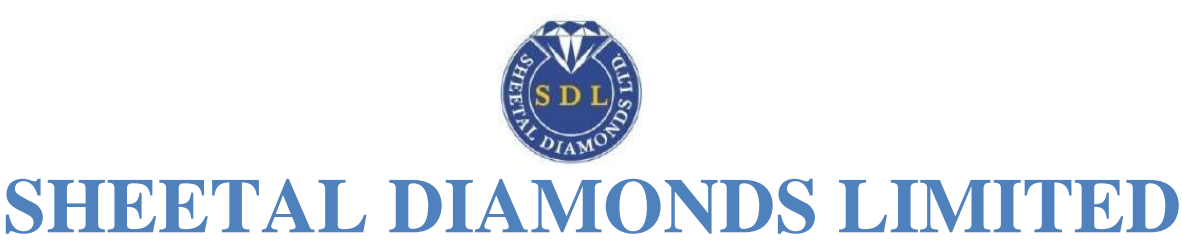

# DIRECTORS' REPORT

To,

The Members,

Your Directors presents their 27<sup>th</sup> Annual Report on the business and operations of the Company and the accounts for the Financial Year ended March 31, 2021.

### STATE OF COMPANY'S AFFAIRS:

Your Company is in the business of Trading of Diamond & Diamond Jewellery in India & worldwide. It has a global network worldwide, Single sales offices a Work force of over 5 people that sell Multiple product to about 100 Plus customers India and abroad.

#### FINANCIAL PERFORMANCE:

|                                                                        |                 | (⋜ in rupees)   |
|------------------------------------------------------------------------|-----------------|-----------------|
| Particulars                                                            | Standalone      |                 |
|                                                                        | March<br>2021   | March<br>2020   |
| Income from operation                                                  | 22,59,89,637.00 | 18,33,61,300.00 |
| Other Income                                                           | 28,40,468.00    | 53,38,286.00    |
| Total Income                                                           | 22,88,30,105.00 | 18,86,99,586.00 |
| Profit/(loss) before Interest, Depreciation, Tax and Exceptional Items | 44,17,652.00    | (11,35,568)     |
| Less Interest Expenses                                                 | -               | -               |
| Less Depreciation                                                      | 6,20,212.00     | 3,01,029        |
| Less Exceptional Items                                                 | -               | -               |
| Profit/(loss) before Tax                                               | 37,97,440.00    | (14,36,597)     |
| Less Provision for Taxation                                            | 70,858.00       | 44,868          |
| Net Profit/(Loss) after Tax                                            | 37,26,582.00    | (14,81,465)     |

During the financial year 2020-21 the total income Increase to Rs.22,88,30,105.00 as compared to last year's total income of Rs.18,86,99,586.00. Net Profit Generated after tax Increased to Rs. 37, 26,582.00 due to operation of Company as compared to last year net loss generated after tax Rs. (14, 81,465.00).

The COVID-19 global pandemic which set foot in India in March 2021 has impacted the country's economy across industries and businesses. The Company is not immune to this crisis. To ensure the safety of its employees and workers and to combat the Covid-19 pandemic in compliance with the containment directives of the Government, the Company had shut down its facilities at all locations towards the end of March 2021.

During these extraordinary times of the COVID-19 pandemic, our Company has been contributing positively to the social and financial well-being of all our stakeholders, above all, to the common people of India. Value of human life is of utmost importance, and this fundamental principle continues to guide our business and philanthropic activities. We have come together as an organisation, with the combined strengths of Sheetal Diamonds and all the members of the Sheetal Diamonds, to deploy a sustainable and resilient response to this global pandemic. Our multifarious activities, and our widely publicised motto.

As per the Directives of both the Central and State Governments in the wake of COVID-19 pandemic, We fight with COVID 19 Strongly and almost defeat and come out strongly, the Company had good business after COVID -19 Impacts on business last year, The Company has been took various precautionary measures to protect employees and their families from COVID-19.

#### DIVIDEND AND BOOK CLOSURE

The Board of Directors does not recommend dividend on equity shares for the current financial year.

The register of members and share transfer books will remain close from 22<sup>nd</sup> September, 2021 at 9.00 a.m. and ends on 28<sup>th</sup> September, 2020 at 5.00 p.m (both days inclusive) for the 27<sup>th</sup> Annual General Meeting of the Company scheduled to be convened on 28<sup>th</sup> September, 2021 at Hotel Park View, 37, Lallubhai Park Road, Andheri West, Mumbai 400058.

### FINANCIAL SITUATION

### **Reserves & Surplus**

As at March 31, 2021 Reserves and Surplus amounted to Rs. (1,43,62,389) as compared to Rs. (1,80,88,971) of previous year. The Company is steadily writing-off losses and the scenario is improving for the company.

#### Long Term Borrowings

The Company has taken secured Loan of Rs. 9,87,917/- as Long term.

#### **Short Term Borrowings**

The Company does not taken any unsecured or Secured Loan as Short term.

#### Fixed Asset

Net Fixed Assets as at March 31, 2021 have Increased to Rs. 61,26,877.00 as compared to Rs. 32,53,640.00 in the previous year.